# eve thermo \$\$\$

Primeros pasos

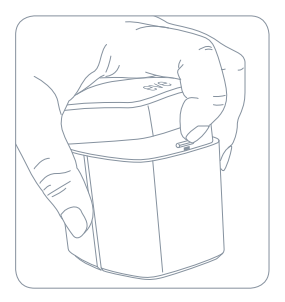

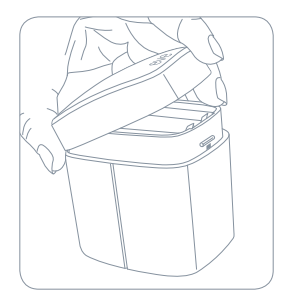

# 1

#### Inserte las pilas AA incluidas antes de continuar con la instalación.

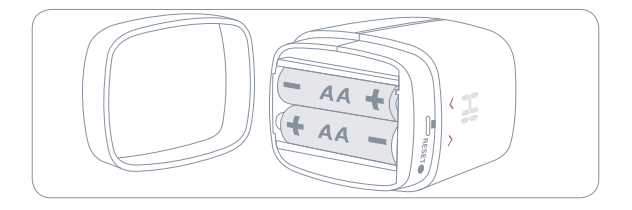

# i

Antes de reemplazar su válvula de radiador actual, espere a que la app Eve haya preparado Eve Thermo para su instalación.

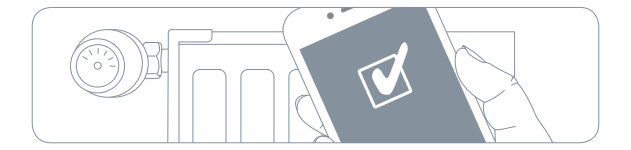

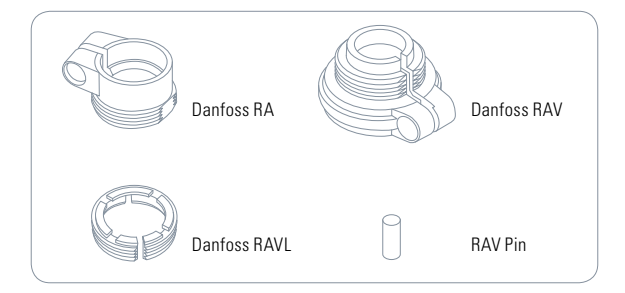

2

Descargue la app Eve desde el App Store.

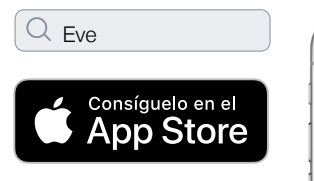

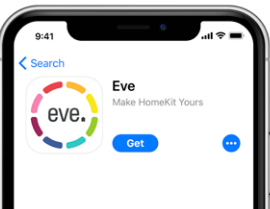

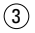

Abra la app Eve y toque Añadir accesorio. Eve le guiará por el proceso de configuración.

Si ya ha configurado otro accesorio, vaya a los Ajustes de Eve para añadir Eve a su casa.

# Disfrute

Controle Eve Thermo desde la app o con Siri.

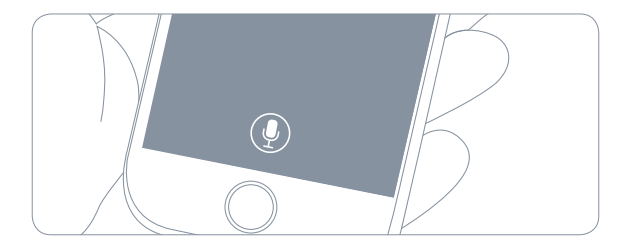

### Disfrute

También puede tocar las flechas que hay en Eve Thermo para ajustar la temperatura.

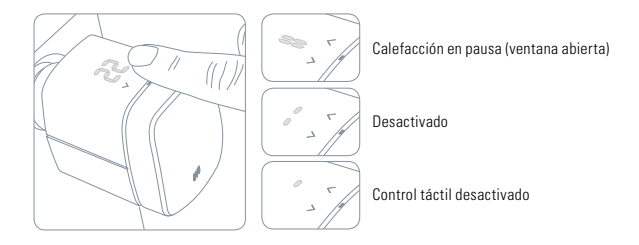

# Restablecer

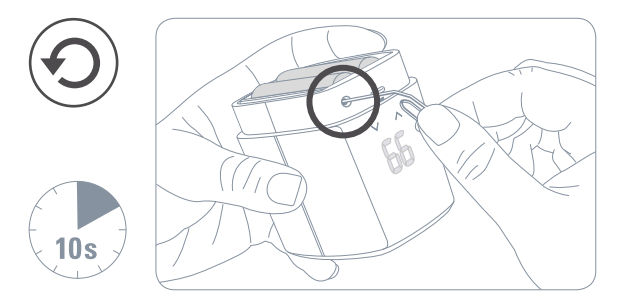

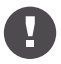

Guarde el código de configuración de HomeKit a buen recaudo. Lo necesitará para añadir de forma segura Eve a su casa. Solo usted tiene una copia. Intervalo de frecuencias: 2402 - 2480 MHz, potencia radiada: 0 dBm

Por la presente, Eve Systems declara que este dispositivo cumple los requisitos básicos y otras estipulaciones de la Directiva 2014/53/EC. Para obtener una copia de la declaración de conformidad, visite www.evehome.com/doc Producto: IOFAB1701 • Mondei: 70FAB1701 • Part: 41FAB1703

Powered by

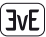

# eve thermo \$\$\$

| - |   |  |  |  |  |  |  |  | - |
|---|---|--|--|--|--|--|--|--|---|
|   |   |  |  |  |  |  |  |  | - |
|   |   |  |  |  |  |  |  |  |   |
|   |   |  |  |  |  |  |  |  |   |
|   |   |  |  |  |  |  |  |  | - |
|   |   |  |  |  |  |  |  |  |   |
|   |   |  |  |  |  |  |  |  | - |
|   |   |  |  |  |  |  |  |  | - |
| - |   |  |  |  |  |  |  |  |   |
|   |   |  |  |  |  |  |  |  | - |
|   |   |  |  |  |  |  |  |  | - |
| - |   |  |  |  |  |  |  |  |   |
|   |   |  |  |  |  |  |  |  | - |
|   |   |  |  |  |  |  |  |  |   |
| - |   |  |  |  |  |  |  |  | - |
|   |   |  |  |  |  |  |  |  | - |
|   |   |  |  |  |  |  |  |  |   |
|   |   |  |  |  |  |  |  |  | - |
|   |   |  |  |  |  |  |  |  | - |
|   |   |  |  |  |  |  |  |  |   |
|   |   |  |  |  |  |  |  |  | - |
| ٠ |   |  |  |  |  |  |  |  |   |
|   |   |  |  |  |  |  |  |  |   |
|   |   |  |  |  |  |  |  |  | - |
|   |   |  |  |  |  |  |  |  |   |
|   | ٠ |  |  |  |  |  |  |  | - |

| Habitación  |
|-------------|
| 1 autaciuit |

| Notas: |  |
|--------|--|
| INOLGO |  |